#ОБРАЗОВАН

Зачисление в учреждение дополнительного образования на 2020/2021 учебный год на территории муниципального образования «город Екатеринбург»

### Когда подавать заявление:

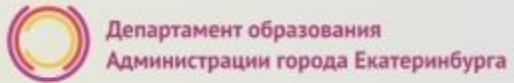

- <u>с 20.08.2020 до 10.09.2020</u> Первичное зачисление на 2020/2021 учебный год.
- <u>С 11.09.2020 до 31.05.2021</u> Зачисление в течение учебного года

#ОБРАЗОВАНИ

#### Где подавать заявление:

- через Многофункциональный центр предоставления государственных и муниципальных услуг (ГБУ СО МФЦ) официальный сайт: mfc66.ru и Центр муниципальных услуг города Екатеринбурга (МКУ ЦМУ) официальный сайт: цму.екатеринбург.рф (начало работы с 08:00-09:00);
- через Единый портал Государственных и муниципальных услуг (Единый портал);
- в организацию дополнительного образования (по отдельному графику, размещенному на официальном сайте организации);

### Какие необходимы документы:

- документ, удостоверяющий личность заявителя (родителя/законного представителя) (подлинник и копия);
- Документ, подтверждающий полномочия представителя заявителя (представляется представителем заявителя при подаче заявления от имени заявителя и подтверждении подлинниками документов либо при представлении подлинников документов по заявлению, поданному на Едином портале)(подлинник или скан-копия);
- Решение органа опеки и попечительства об установлении опеки или попечительства (подлинник или скан-копия);
- Документ, подтверждающий родство заявителя с ребенком (свидетельство о рождении ребенка, решение суда об установлении усыновлении (удочерении), о признании отцовства, об установлении факта родственных отношений) (подлинник и копия).

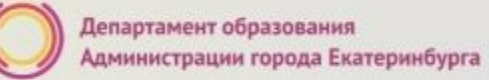

### Подача заявления через ЕПГУ

- Родителю необходимо зарегистрироваться на ЕПГУ (при отсутствии учетной записи);
- ДО наступления 00:00
  - Войти в личный кабинет;
  - Установить местоположение Екатеринбург;
- Найти и выбрать услугу «Зачисление в учреждение дополнительного образования»

Внимание: Личный кабинет заявителя на ЕПГУ должен быть зарегистрирован только на родителя (законного представителя) ребенка! #ОБРАЗОВАНИ

# Если нет регистрации на ЕПГУ (нет учетной записи)

Если родитель не был зарегистрирован на ЕПГУ (не получал, не подтверждал учетную запись), то можно подойти в отделения **МКУ ЦМУ** или **ГБУ СО МФЦ** и вместе с консультантами в зоне общественного доступа заполнить необходимые данные для регистрации на ЕПГУ и получить подтверждение учетной записи

### Общие рекомендации

- Проверьте, подтверждена ли ваша учетная запись на сайте «Госуслуги»;
- •До начала записи, обновите Ваш браузер. Специалисты службы сопровождения Единого портала рекомендуют использовать Google Chrome;

•Очистить кэш (историю браузера);

•Проверьте баланс услуги «Интернет». Важно, чтобы с 00:00 он был положительным, так как обычно провайдеры списывают оплату в начале нового дня;

•Рекомендуем перед записью перезапустить ваш браузер и зайти на портал снова через главную страницу, не использовать сохраненные ссылки на услугу. Ссылка на услугу была изменена. Используйте рекомендуемые методы перехода к форме заявления.

| стить историю    |                    |                  |                                                                                                    |
|------------------|--------------------|------------------|----------------------------------------------------------------------------------------------------|
| Основные наст    | гройки             | Дог              | олнительные                                                                                                    |
| иенной диапазон  | Все время          | •                |                                                                                                    |
| История браузер  | а                  |                  |                                                                                                    |
| Удаление истори  | и со всех устройст | в, на которых    | выполнен вход в                                                                                                    |
| аккаунт. Информ  | ация о других ваш  | их действиях     | в Интернете может                                                                                                    |
| также храниться  | на странице туас   | tivity.google.co | im.                                                                                                    |
| Файлы cookie и д | ругие данные сайт  | гов              |                                                                                                    |
| Вы выйдете из с  | истемы на больши   | нстве сайтов,    | но останетесь в                                                                                                    |
| аккаунте Google  | и сможете удалить  | синхронизир      | ованные данные.                                                                                                    |
| Изображения и д  | иругие файлы, сохр | аненные в ке     | це                                                                                                    |
| Освободится 78,  | 1 МБ пространства  | . После этого    | некоторые веб-                                                                                                    |
| страницы могут   | загружаться дольц  | ие обычного.     |                                                                                                    |
|                  |                    |                  |                                                                                                    |
|                  |                    |                  |                                                                                                    |
|                  |                    | 0                | Manager and the second second |

#ОБРАЗОВА

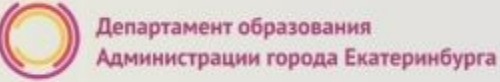

### Как получить услугу

В адресной строке набрать <u>www.gosuslugi.ru</u> Нажать кнопку «Личный кабинет»

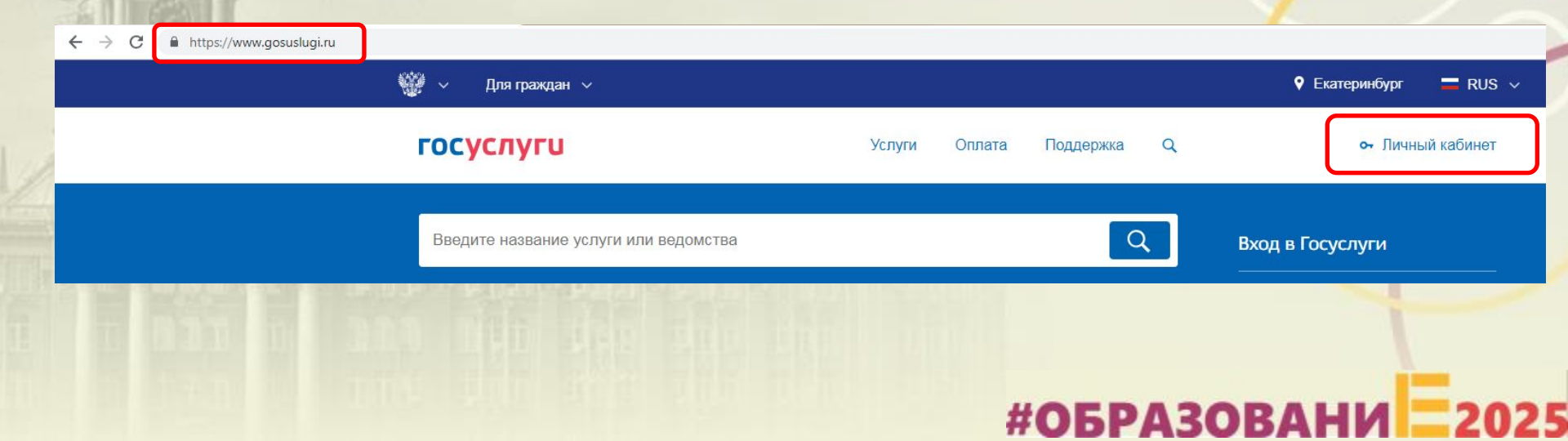

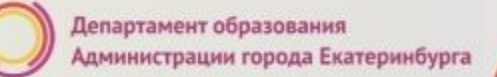

#ОБРАЗОВА

# Подача заявления через ЕПГУ, при наличии подтверждённой учетной записи

Ввести логин, пароль и нажать кнопку «Войти» В качестве логина можно использовать номер мобильного телефона, адрес электронной поч или СНИЛС (в зависимости от того, что было указано при регистрации на портале)

> оступа к сервисам Электронных средсті

| <b>ГОСУСЛУГИ</b><br>Доступ к сервисам<br>электронного правительства                                  |      | <b>ГОСУСЛУГИ</b><br>Доступ к сервисам<br>электронного правительства            |
|----------------------------------------------------------------------------------------------------|------|--------------------------------------------------------------------------------|
| Вход<br>для портала Госуслуг                                                                         |      | ВХОД<br>для портала Госуслуг                                                   |
| Мобильный телефон или почта                                                                          |      | Снилс                                                                          |
| Войти<br>Чужой компьютер Восстановить пароль                                                         | Jes] | Войти Уужой компьютер Восстанові                                               |
| Зарегистрируйтесь для полного доступа к сервисам<br>Вход с помощью: <u>СНИЛС</u> Электронных средств |      | Зарегистрируйтесь для полного доступа<br>Вход с помощью: Телефона/почты Электр |

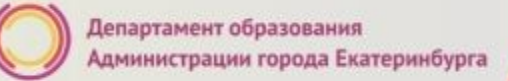

# Подача заявления через ЕПГУ, при наличии подтверждённой учетной записи

Проверить местоположение (должно быть указано – Екатеринбург) Если местоположение не указано или указано неверно, вручную установить «Екатеринбург»

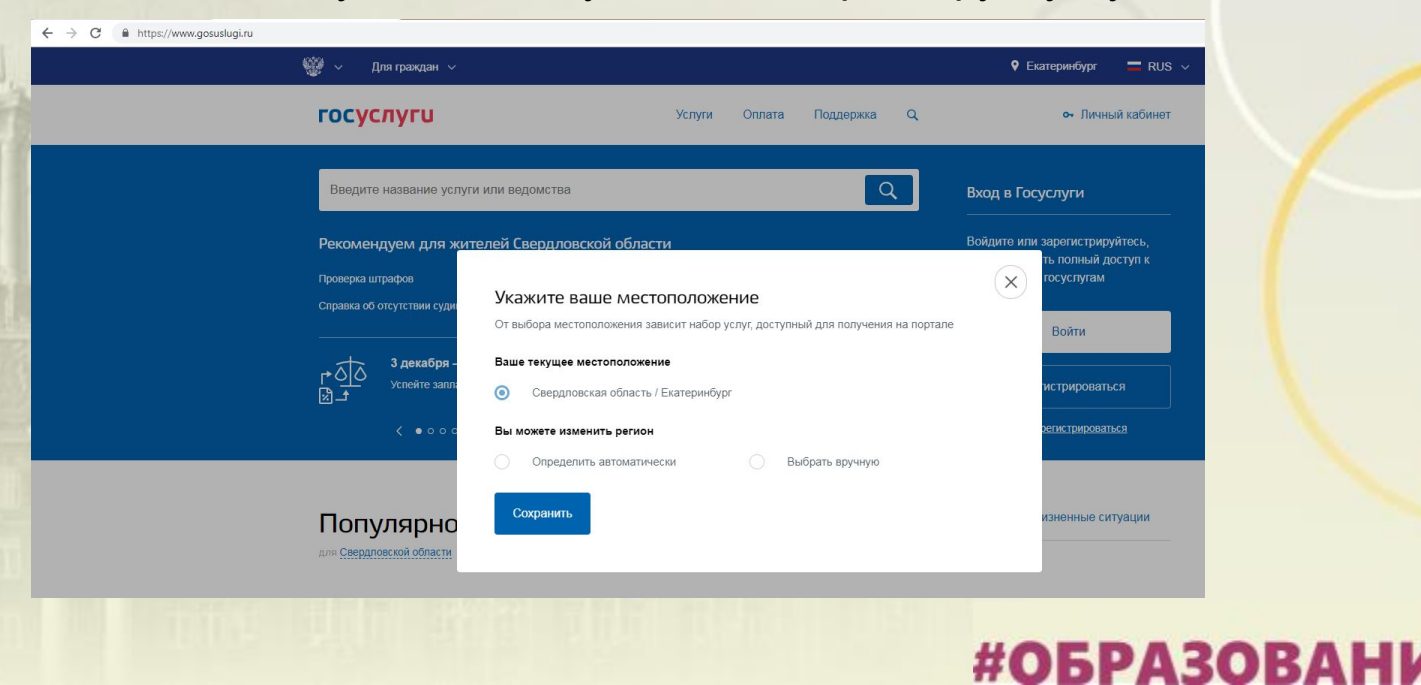

# Подача заявления через ЕПГУ, при наличии подтверждённой учетной записи

Установить флаг «Выбрать вручную»

Ввести в строке ввода «Екатеринбург»

Выбрать появившееся сверху местоположение «Екатеринбург» Нажать кнопку «Сохранить»

#### Укажите ваше местоположение

От выбора местоположения зависит набор услуг, доступный для получения на портале

#### Ваше текущее местоположение

Свердловская область / Екатеринбург

#### Вы можете изменить регион

| ) Определить автоматичес                    | ки 🧿            | Выбрать вручн  | ую |
|---------------------------------------------|-----------------|----------------|----|
| Название населенного пункта<br>Екатеринбург |                 |                | Q  |
| Екатеринбург (Сверд                         | повская областы | /Екатеринбург) |    |
| Сохранить                                   |                 |                |    |

**#ОБРАЗОВА** 

# Подача заявления через ЕПГУ, при наличии подтверждённой учетной записи

Выбрать раздел «Услуги», в «Каталоге госуслуг» в поисковой строке ввести «Департамент образования Администрации города Екатеринбурга» и выполнить по <a>;, нажав</a>

| госуслуги                                                                                 | Услуги      | Оплата | Поддержка | Q  | Эбзеева Л.К. 🔻    |
|-------------------------------------------------------------------------------------------|-------------|--------|-----------|----|-------------------|
| 👚 Главная Поиск                                                                           |             |        |           |    |                   |
|                                                                                           |             |        |           |    | Расширенный полос |
| Веедите название услуги или ведоиства<br>Департамент образования Администрации города Ек. | атеринбурга |        |           |    | Q                 |
|                                                                                           |             |        |           |    |                   |
|                                                                                           |             |        |           |    |                   |
|                                                                                           |             |        |           |    |                   |
|                                                                                           |             |        |           |    |                   |
|                                                                                           |             |        |           |    |                   |
|                                                                                           |             |        |           |    |                   |
|                                                                                           |             |        |           |    |                   |
|                                                                                           |             |        |           |    |                   |
|                                                                                           |             |        |           |    |                   |
|                                                                                           |             |        |           |    |                   |
|                                                                                           |             | #0     | EDA       | 20 |                   |

### Подача заявления через ЕПГУ, при наличии подтверждённой у

Расширенный поиск

Выбрать услугу «Зачисление в учреждение дополнительного образования на территории муниципального образования «город Екатеринбург»

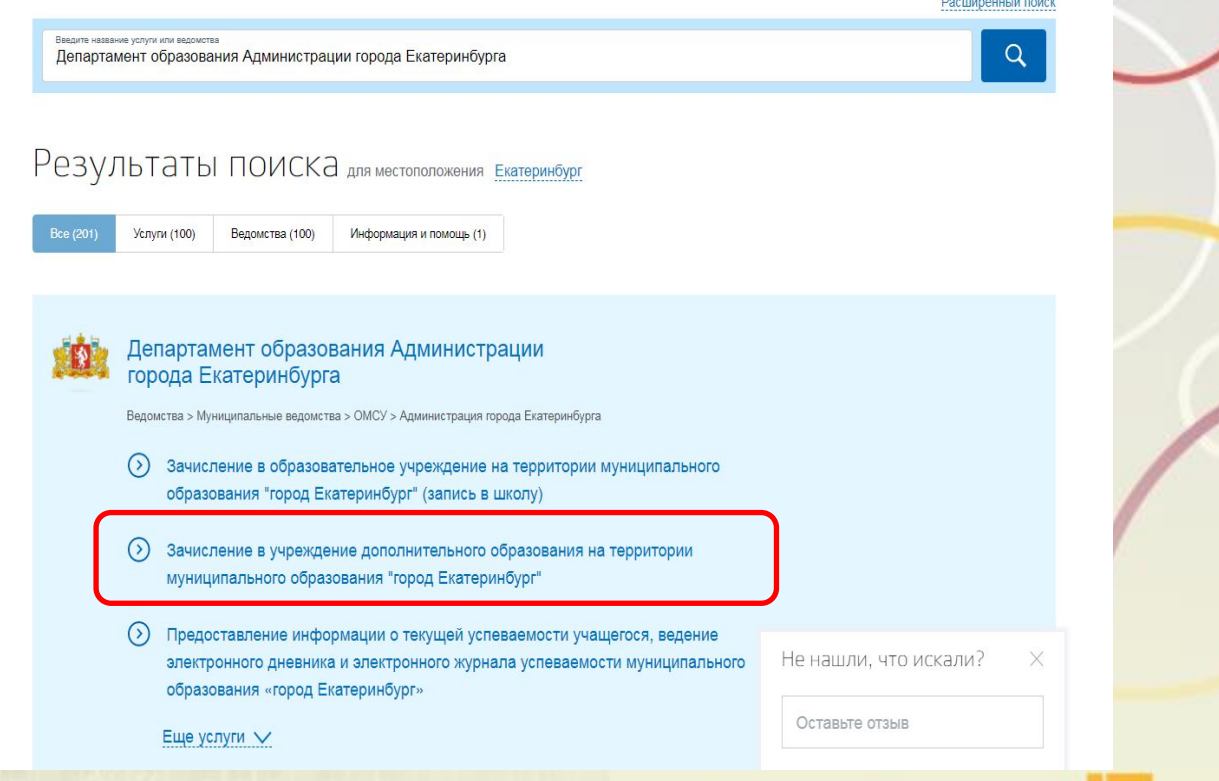

# Подача заявления через ЕПГУ, при наличии подтверждённой учетной записи

Нажать кнопку «Получить услугу»

| госус     | пуги            | Услуги                                      | Оплата             | Поддержка           | Q                              | Эбзеева Л.К. 🔻 |
|-----------|-----------------|---------------------------------------------|--------------------|---------------------|--------------------------------|----------------|
| 👚 Главная | Категории услуг | Зачисление в учреждение дополнительного обр | взования на террит | ории муниципального | образования «город Екатеринбур | ίν.            |
| Заци      | сление в        |                                             | толнит             | тельног             |                                | аниа           |

на территории муниципального образования "город Екатеринбург"

< Вернуться

Зачисление в учреждение дополнительного образования на территории муниципального образования «город Екатеринбург»

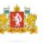

#ОБРАЗОВАНИ

#### Услугу предоставляет

Департамент образования Администрации города Екатеринбурга

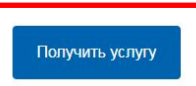

#ОБРАЗОВАН

# Подача заявления через ЕПГУ, при наличии подтверждённой учетной заявления

Выбор типа заявления

Заполнение заявления:

Необходимо выбрать тип заявления: «Первичное зачисление на следующий (2020/2021) учебный год»

Ввод данных заявителя (автозаполнение из Личного кабинета)

Необходимо указать номер телефона и адрес электронной почты

| Фамилия<br>ПФЛБимя                                                        | има<br>ПФЛБфамилия                 | Отчество<br>ПФЛБотчество |
|---------------------------------------------------------------------------|------------------------------------|--------------------------|
|                                                                           |                                    | необязатель              |
| Дата рождения<br>05.03.1986                                               | снилс<br>010-000-207 21            |                          |
|                                                                           |                                    | необязатель              |
| Телефон<br>+7(963)036-96-69                                               | Email<br>1@mail.rt                 |                          |
|                                                                           |                                    | u                        |
|                                                                           |                                    | необязатели              |
| Документ удостоверяющий<br><sup>Тип</sup> догумента<br>Паспорт гражданина | і личность<br>Российской Федерации | необязател               |
| Документ удостоверяющий<br><sup>Тап допумента</sup><br>Паспорт гражданина | і личность<br>Российской Федерации | необязател               |

#ОБРА

### Подача заявления через ЕПГУ, при наличии

подтверждённой

Заполнение заявления:

Выбрать тип регистрации, в строке «Адрес» ввести последовательно населенный пункт, улица, дом, номер квартиры. Если не нашли нужный адрес, то выбрать «Указать адрес вручную»

| Адр | ес регистрации заявителя |
|-----|--------------------------|
| Тип | регистрации              |
| 0   | Постоянная               |
|     | Временная                |

| T | адрее регистрации<br>8 марта, 26                    | Q            |
|---|-----------------------------------------------------|--------------|
|   | Свердловская обл, г Артемовский, ул 8 Марта, д 26   | ^            |
|   | г Екатеринбург, ул <b>8 Марта,</b> стр <b>26</b> 5  |              |
|   | г Екатеринбург, ул <b>8 Марта,</b> д <b>26</b> 7    |              |
|   | г Екатеринбург, ул <b>8 Марта,</b> стр <b>26</b> 7а |              |
| а | г Екатеринбург, ул <b>8 Марта,</b> стр <b>26</b> 7б | ~            |
|   | Не нашли нужный вариан? Укажите адрес вручную       |              |
|   |                                                     | *            |
|   |                                                     | необязательн |

# Подача заявления через ЕПГУ, при наличии подтверждённой учетной записи

Заполнение заявления:

Если в адресе допущена ошибка, то для редактирования выбрать «Уточнить адрес»

| Адрес регистрации заявителя                                                               |
|-------------------------------------------------------------------------------------------|
| Тип регистрации                                                                           |
| • Постоянная                                                                              |
| Временная                                                                                 |
| Адрес регистрации<br>620014, обл. Свердловская, г. Екатеринбург, ул. 8 Марта, д. 1, кв. 5 |

Уточнить адрес 🗸

# Подача заявления через ЕПГУ, при наличии подтверждённой учетной Данные ребенка

Заполнение заявления:

Ввод данных о ребенке (если данные ребенка добавлены в личный кабинет, при заполнении поля «Фамилия» будет предложено значение, после выбора которого данные подставятся в заявление)

Указать пол ребенка

| тест 🗙                |                 | необязател |
|-----------------------|-----------------|------------|
| 242 J                 |                 |            |
| Дата рождения ребенка | 🔿 🛉 Мужской 🔿 着 | Женский    |
| СНИЛС ребенка         |                 |            |

Внимание! Поле «СНИЛС» является необязательным для заполнения, но в случае наличия ошибки в значении, указанном в поле «СНИЛС», Ваше заявление не будет принято. **#ОБРАЗОВАНИ 202** 

### Подача заявления через ЕПГУ, при наличии

Документ удостоверяющий личность

подтверждённой

Заполнение заявления:

Ввод данных о ребенке Заполнить данные документа, удостоверяющего личность ребенка (если данные ребенка добавлены в личный кабинет, при заполнении поля «Серия» будет предложено значение, после выбора которого данные подставятся в свидете заявление)

| видетельство о рождении |                 |                           | $\sim$ |
|-------------------------|-----------------|---------------------------|--------|
| Документ иностранного   | огосударства    |                           |        |
| Зерия<br>ІІ-ЫЫ          | номер<br>123654 | Дата выдачи<br>05.09.2012 |        |
| ам выдан                |                 |                           |        |
| sarc                    |                 |                           |        |

иностранного государства»

# Подача заявления через ЕПГУ, при наличии подтверждённой учетной записи

Заполнение заявления:

Ввод данных о ребенке Заполнить адрес регистрации ребенка (если адрес проживания ребенка совпадает с адресом проживания ЗАЯВИТЕЛЯ, выбрать «Ребенок проживает совместно с родителями», данные об адресе заполнятся автоматически, подставляется адрес регистрации заявителя)

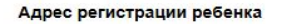

Ребенок проживает совместно с родителями

620102, обл. Свердловская, г. Екатеринбург, ул. Серафимы Дерябиной, д. 11, кв. 1

Q

Уточнить адрес 🗸

# Подача заявления через ЕПГУ, при наличии подтверждённой учетной записи

Заполнение заявления:

Ввод данных о ребенке Заполнить адрес регистрации ребенка (если адрес проживания ребенка <u>не</u> совпадает с адресом проживания заявителя, то в строке «Адрес» ввести последовательно населенный пункт, улица, дом, номер квартиры. Если не нашли нужный адрес, то выбрать «Указать адрес вручную»

#### Адрес регистрации ребенка

Ребенок проживает совместно с родителями

Адрес регистрации

620102, обл. Свердловская, г. Екатеринбург, ул. Серафимы Дерябиной, д. 11, кв. 1

Q

Уточнить адрес 🗸

#ОБРАЗОВА

# Подача заявления через ЕПГУ, при наличии подтверждённой учетной записи

Внимание! Поле «Номер сертификата ПФДО» является необязательным для заполнения, но в случае ввода номера сертификата ПФДО менее 10 символов в указанном в поле, Ваше заявление не будет отправлено.

Выбор учреждения дополнительного образования и программы

Номер сертификата ПФДО

необязательно

#ОБРАЗОВАН

Подать заявление

### Подача заявления через ЕПГУ, при наличии подтверждённой учетной 2 Выбор учреждения дополнительного образования и

Заполнение заявления

Выбор направления

Выбор учреждения дополнительного образования

Выбор программы

После заполнения всех полей необходимо отправить заявление в ведомство, нажав кнопку «Подать заявление».

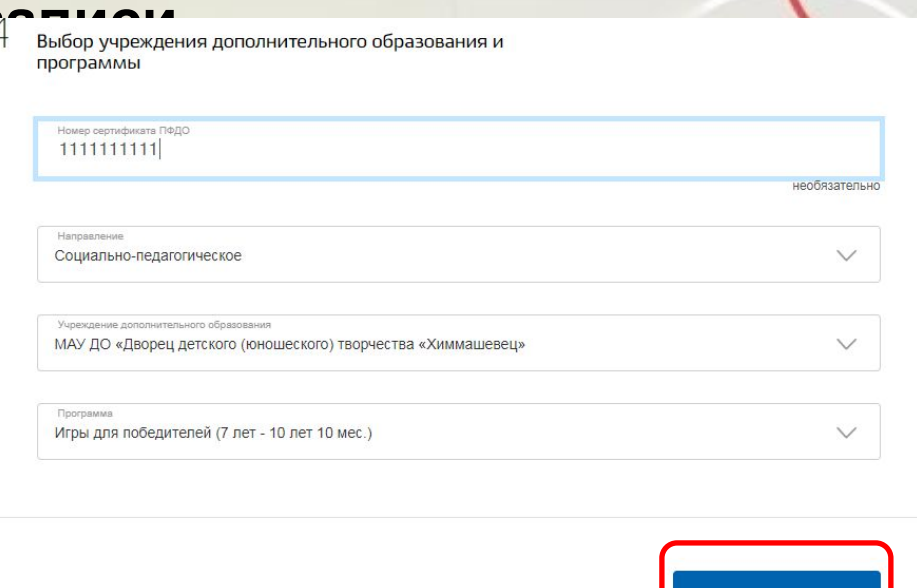

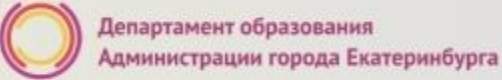

#### Вопросы

Во время записи произошла перезагрузка страницы или появилось сообщение "Возникла ошибка 429. Заявление не отправлено". Что делать?

Подождите 3-5 минут, после этого обновите страницу браузера.

Портал перегружен. Почему?

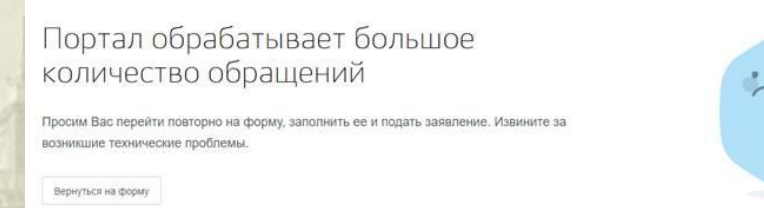

Сработал механизм защиты от перегрузок. Повторите последние действия.

# Подача заявления через ЕПГУ, при наличии подтверждённой учетной записи

Для просмотра статуса заявления, необходимо перейти в Личной кабин (кликнуть по ФИО в верхнем правом углу формы), последователы выбрать раздел «Лента уведомлений», «Заявление», найти свое заявление о зачислении учреждение дополнительного образования и выбрать его.

|    | Обзор                       | Уведомления                                                        | Документ                                     | ы Карты оплаты                          | ы Настройки |
|----|-----------------------------|--------------------------------------------------------------------|----------------------------------------------|-----------------------------------------|-------------|
| ΡT | Поиск по н                  | номеру, ведомству и на                                             | званию Q                                     |                                         |             |
| 10 | Bce                         | Платеж Заявлени                                                    | е Черновик Го                                | спочта Техподдержка                     |             |
| è  | (Х) Отказ<br>допол<br>«горо | ано в предоставлении<br>інительного образовані<br>п Екатеринбирг»» | услуги «Зачисление в<br>ия на территории мун | з учреждение<br>иципального образования | Вчера 12:30 |
| В  | «iopo,                      | d Endrophinoypr##                                                  |                                              |                                         |             |
|    |                             |                                                                    |                                              |                                         |             |
|    |                             |                                                                    |                                              |                                         | <u>\</u>    |
|    |                             |                                                                    |                                              |                                         |             |

## Уведомления, поступающие в личный каоинет заявителя на ЕПГУ:

После обработки заявления в личный кабинет заявителя на Едином портале автоматически направляется о регистрации заявления (с указанием даты и времени его формирования в электронном виде на Едином портале) и необходимости в срок не позднее трех рабочих дней с момента отправки уведомления обратиться в многофункциональный центр или МКУ ЦМУ с документами, указанными в приложении № 1 к настоящему Административному регламенту или уведомление об отказе в предоставлении услуги, с указанием причины. Первый рабочий день отсчитывается со следующего дня после дня получения данного уведомления. Часы работы указаны в информационно-телекоммуникационной сети Интернет на официальных сайтах организаций.

Куда звонить, если остались вопросы:

Департамент образования Администрации города Екатеринбурга

| Верх-Исетский район | +7 (343) 3041262 | Лебедихина Наталья |
|---------------------|------------------|--------------------|
|                     |                  | Валерьевна         |
| Железнодорожный     | +7 (343) 3705157 | Лямпасова Татьяна  |
| район               |                  | Юрьевна            |
| Кировский район     | +7 (343) 3752737 | Попова Марина      |
|                     |                  | Геннадьевна        |
| Ленинский район     | +7 (343) 3764348 | Мальцева Екатерина |
|                     |                  | Владимировна       |
| Октябрьский район   | +7 (343) 3041271 | Захарова Светлана  |
|                     |                  | Николаевна         |
| Орджоникидзевский   | +7 (343) 3041258 | Чумакова Лилия     |
| район               |                  | Фавзатовна         |
| Чкаловский район    | +7 (343) 2102665 | Кангина Наталия    |
|                     |                  | Анатольевна        |